## Exercice - créez une fiche de renseignements

- $\rightarrow$  Ouvrez un nouveau fichier
- → Nommez-le « *Fiche de renseignements* »
- → Insérez *le logo* de l'entreprise dans l'entête-Pied de page
- → Insérez un M. pour positionnez l'adresse et positionnez-la à 10, faire 2 lignes identiques : l'une pour représenter la rue et la suivante pour le code postal et la commune
- → Inscrivez « *Interlocuteur* » M. Tartanpion Alignez à gauche
- → Inscrivez « téléphone » en insérant un téléphone de la boîte des caractères spéciaux Alignez à gauche et en dessous de l'interlocuteur
- $\rightarrow$  Faîtes deux retours de paragraphe
- → Inscrivez « *Objet* » en Police Arial Taille 12 et souligné
- → Inscrivez « *Fiche de renseignements* » même police à côté de l'objet
- → Inscrivez « *Saint-Quentin* » et l'alignez sur la droite
- → Faîtes deux retours de paragraphe
- → Inscrivez : « *Madame, Monsieur* » et laissez aligner à gauche
- → Faîtes deux retours de paragraphe
- → Inscrivez le texte suivant : « Pour mieux vous connaître, nous aimerions avoir votre avis sur nos produits. Merci de bien vouloir remplir le questionnaire ci-dessous». Le justifiez.
- $\rightarrow$  Insérez un tableau de 1 colonne et 17 lignes
  - Inscrivez : « *votre nom et prénom* » sur la 1ère ligne
  - Redimensionnez la hauteur de toutes les lignes à 0,5 cm
  - Inscrivez : « votre adresse » : sur la 2ème ligne
  - Redimensionnez la hauteur pour permettre l'écriture sur deux lignes, à 1 cm

- Fractionnez la 3ème ligne en 2 cellules et inscrivez « *Téléphone* » dans la première cellule et « *Fax* » dans la deuxième cellule
- Inscrivez : « *Email* » dans la 4ème ligne
- Fractionnez la 5ème ligne en 2 cellules et Inscrivez : « votre situation familiale » dans la première cellule
- Inscrivez : « votre âge » : sur la 6ème ligne
- Fractionnez la 7ème ligne en 3 cellules et inscrivez *de 20 à 25 ans* dans la première – *de 26 à 35 ans* dans la deuxième – *de 36 à 50 ans* dans la troisième
- Fractionnez la 8ème ligne en 3 cellules et inscrivez « Votre sexe » dans la première « *Homme* » dans la deuxième et « *Femme* » dans la troisième
- Inscrivez : « Nombre d'enfants à charge » dans la 9ème ligne
- Fractionnez la 10ème ligne en 3 cellules
- Inscrivez : « Scolaire » dans la première cellule « Apprenti » : dans la deuxième et « Activité professionnelle » : dans la troisième
- Inscrivez le texte suivant : « Quelle collection aimeriez- vous pour l'an prochain ? » dans la 11ème ligne

<u>Club POM Informatique Page 2</u>

JRD 2

- Redimensionnez la hauteur à 1 cm et centrez le texte dans la cellule
- Fractionnez la 12ème en 3 cellules et inscrivez « Vert » dans la première cellule, « bleu » dans la deuxième et « blanc » dans la troisième
- Inscrivez le texte suivant : « Quels nouveaux produits voudriez-vous voir figurer dans notre catalogue ? » dans la 13ème ligne.
- Redimensionnez la hauteur à 1 cm et centrer le texte dans la cellule

- Fractionnez la 14ème ligne en 3 cellules et inscrivez « *Lingerie* » dans la première, « *Manteaux* » dans la deuxième et «*Vêtements enfants* » dans la troisième.
- Inscrivez le texte suivant : « Quel support publicitaire préférez-vous
  ? » dans la 15ème ligne
- Redimensionnez la hauteur à 1 cm et centrez le texte dans la cellule
- Fractionnez la 16ème ligne en 4 cellules et inscrivez « courrier » dans la première, « Téléphone » dans la deuxième, « Internet » dans la troisième et « publicité » dans la quatrième.
- Insérez une ligne entre la 10ème et la 11ème convertir cette ligne en texte
- Insérez une ligne entre la 12ème et la 13ème convertir cette ligne en texte
- Insérer une ligne entre la 14ème et la 15ème convertir cette ligne en texte
- → Affichez **la barre d'outils Formulaires**
- $\rightarrow$  Mettez les champs de texte pour les 3 lignes de l'adresse
- → Mettez un champ date à côté de Saint Quentin <u>Dans le tableau :</u>
- $\rightarrow$  Mettez un champ de texte à côté du nom
- → Mettez un champ de texte à côté de l'adresse
- → Mettez un champ numérique à côté de téléphone et de fax
- → Mettez un champ de texte à côté de E-mail
- → Mettez une liste déroulante à côté de situation familiale et inscrivez :
  Mariée, célibataire et divorcée dans la zone liste
- $\rightarrow$  Mettez des cases à cocher devant les âges
- $\rightarrow$  Mettez des cases à cocher devant homme femme

- → Mettez un champ numérique pour le nombre d'enfant avec un champ nombre de 2
- → Mettez des cases à cocher devant apprenti, scolaire et activité professionnelle
- $\rightarrow$  Mettez des cases à cocher devant vert, bleu et blanc
- → Mettez une liste déroulante à la 15ème ligne en inscrivant Vêtement enfants, manteaux, pull-over, dans la liste déroulante
- → Mettez des cases à cocher devant courrier, téléphone, internet et SMS
- → Protégez votre document en cliquant sur le cadenas de la barre d'outils
- $\rightarrow$  Enregistrez votre fichier en tant que modèle de document.